## Recall a travel expense claim prior to certification

## 1

## Locate the claim to be recalled

- Select Travel Expense tile
- Use search filter to find domestic travel expense claims awaiting certification
- Select Go

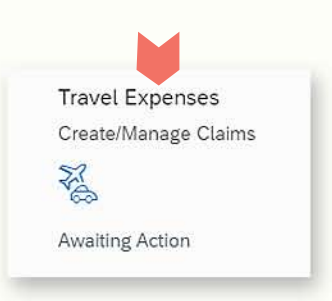

| < PEMS Tr                   | avel Claims 🔻               |                        |                                           |                 |              |               |         |                                                  |                    |                | 7                 | Q       | 8       |   |
|-----------------------------|-----------------------------|------------------------|-------------------------------------------|-----------------|--------------|---------------|---------|--------------------------------------------------|--------------------|----------------|-------------------|---------|---------|---|
| Name: Mr Name HERE          |                             |                        | Office: Politician, Name<br>Claimed km: 0 |                 |              |               |         | Position: Senior Adviser 1<br>Homebase: Canberra |                    |                |                   |         |         |   |
| Claims Transac              | tions                       |                        |                                           |                 |              |               |         |                                                  |                    |                |                   |         |         |   |
| Standard 🗸                  | ch.                         |                        | ٩                                         |                 |              |               |         |                                                  |                    |                | Hide Filter Bar   | Fitters | Go      |   |
| Ctaim Type:<br>Domestic Tra | vel Expenses ⊗              |                        | Status:                                   | Awaiting Cer    | tification ⊗ |               |         |                                                  | ~                  |                |                   |         |         |   |
| Travel Claims (2            | 16) Standard 🗸              |                        |                                           |                 |              |               |         |                                                  |                    |                |                   | 0 [     | è   ∽ ] |   |
| Claim ID                    | Claim Type                  | Claimant Name          | Travel Date                               | From Location   | To Location  | End Date      | Gross / | Amount                                           | Certification Date | Expense Amount | MVA Amount        | TA Ar   | mount   |   |
| 8000163                     | Domestic Travel<br>Expenses | Mr Name HERE           | 17/05/2022                                | Aberdeen (NSW)  |              | 17/05/2022    | 75.00   | AUD                                              | 30/05/2022         | 75.00 AUD      | 0.00 AUD          | 0.00 /  | AUD >   |   |
| Status: Certified 8000162   | Domestic Travel<br>Expenses | Mr Name HERE           | 20/05/2022                                | Auburn (Sydney) |              | 20/05/2022    | 51.00   | AUD                                              | 30/05/2022         | 51.00 AUD      | 0.00 AUD          | 0.00    | AUD: >: |   |
| Status: Verified            |                             |                        |                                           |                 |              |               |         |                                                  |                    |                |                   |         |         |   |
| 8000161                     | Domestic Travel<br>Expenses | MR Name HERE           | 24/05/2022                                | Auburn (Sydney) |              | 24/05/2022    | 49.00   | AUD                                              | 30/05/2022         | 49.00 AUD      | 0.00 AUD          | 0.00    | AUD 🗧   |   |
| Status: Verified            |                             |                        |                                           |                 |              |               |         |                                                  |                    |                |                   |         |         |   |
| 8000160                     | Domestic Travel<br>Expenses | Senator Upper<br>HOUSE | 25/05/2022                                | Auburn (Sydney) |              | 25/05/2022    | 49.00   | AUD                                              |                    | 49.00 AUD      | 0.00 AUD          | 0.00 4  | AUD >   |   |
| Status: Draft               |                             |                        |                                           |                 |              |               |         |                                                  |                    |                |                   |         |         |   |
| 8000159                     | Domestic Travel<br>Expenses | Senator Upper<br>HOUSE | 26/05/2022                                | Auburn (Sydney) |              | 26/05/2022    | 49.00   | AUD                                              | 30/05/2022         | 49.00 AUD      | 0.00 AUD          | 0.00 4  | AUD     | ÿ |
|                             |                             |                        |                                           |                 | Create C     | harter / Hire |         | Creat                                            | te Travel Allowa   | ance Claim     | Create Travel Exp | ense C  | Claim   |   |

## 2

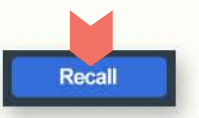

• Open the claim and select Recall

**Recall the claim** 

| 3 | Update and Submit | 🚽 🖶 Print Claim | Save | Сору | Delete | Estimate | Review |
|---|-------------------|-----------------|------|------|--------|----------|--------|
|   |                   |                 |      |      |        |          |        |

- Review and update the claim details
- Follow the usual process to review and submit the claim